## <u>วิธีการสมัครลงทะเบียนทางออนไลน์</u>

## โครงการอบรมฟื้นฟูวิชาการประจำปี พ.ศ.2562

Siriraj Dermatology Annual Meeting & Interhospital Conference หัวข้อ Meet the Experts in Dermatology : Facts and Fictions in Dermatology

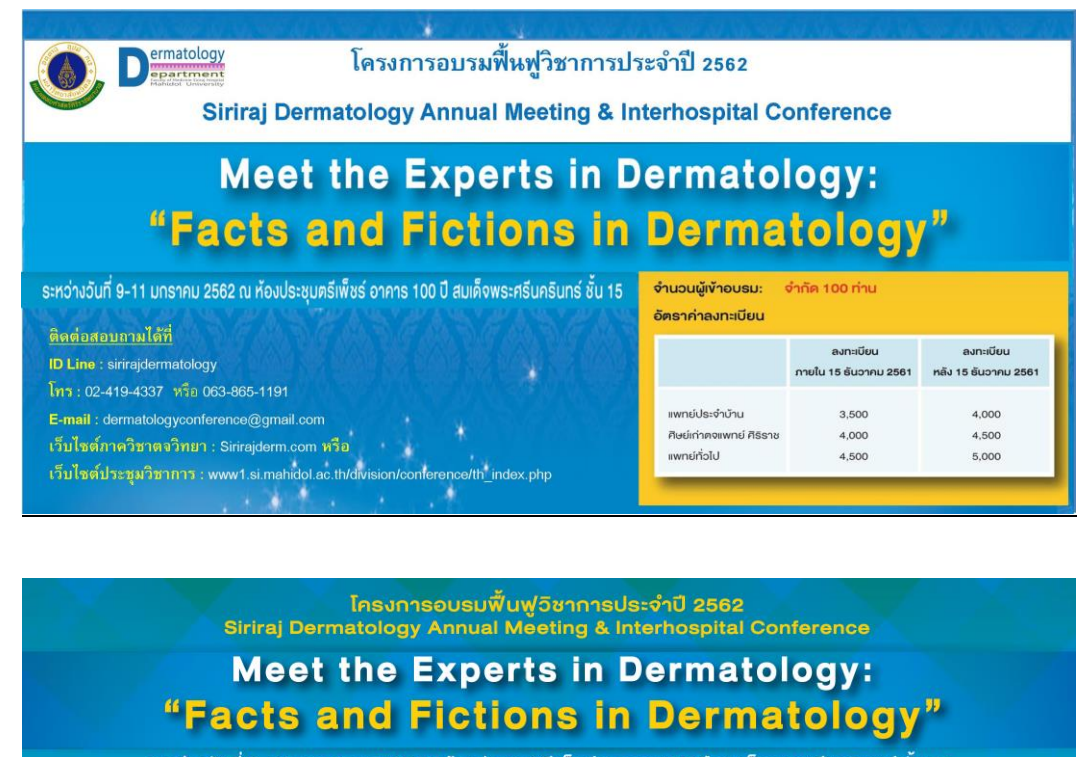

ระหว่างวันที่ 9-11 มกราคม 2562 ณ ห้องประชุมตรีเพ็ชร์ อาคาร 100 ปี สมเด็จพระศรีนครินทร์ ชั้น 15 จำนวนผู้เข้าอบรม: จำกัด 100 ท่าน 8.20-8.20 u 0.WIL อัตราค่าลงทะเบียน เลา.พญ.สัคบาวสือ มีพิยาธมย์ เลา.บพ.สุบนัส บุณยะรัสเวอ อ.พญ.มป์สมบ ชังรัชมีมูลข เหตุ แพ ซัสพร ความอา ก.บพ.อรพงษ์ มนัสทัยรศี ມເພງບທັງວາຈິທະບະຮັກ 10.30-11.00 u aule mich 4,000 4,500 5,000 12.00-13.00 4,000 10.30-11.00 toe: Cases (OPD) 0.ພາງ.ຮ້າງເ 12.00-13.00U 13.00-14.30U 14.30-15.30U แส พาง สสับา เชื่อมพันธ์ Evidences Facts of Inj Infectious of อก พบูเด้มปีกาวกับกำเพียงๆ มาเพบูเพ็ญอดีพัฒนเรียบุล 12.00-13.00 u 13.00-14.00 u มศ.พญ.สพัญญา วไรก่อ

1. เข้าเว็บไซต์ <u>http://www1.si.mahidol.ac.th/division/conference/th\_index.php</u>

และเลือก "งานประชุมปีถัดไป"

2. เลือกหัวข้อประชุมวิชาการเลขที่ 62224 - Meet the Experts in Dermatology : Facts and Fictions in Dermatology

| ก.ย.           | ต.ค ธ.ค. ประชุมวีชาการ ปิถัดไป 1                                                                                     |                                  |
|----------------|----------------------------------------------------------------------------------------------------|----------------------------------|
|                |                                                                                                    |                                  |
| รหัส           | าการ 😢 ประชุมวิชาการ นานาชาติ<br>                                                                                    | n des                            |
| โครงการ        | DECHSOTTS                                                                                                    | Sunod                            |
| 62011          | หลักสูตรฝึกอบรมการพยาบาลเฉพาะทาง สาขาการพยาบาลเวชปฏิบัติการบำบัดทดแก<br>ไต รุ่มที่ 6 (การฟอกเลือดด้วยเครื่องไตเทียม) | 01/2019 - 15/11/2019<br><b>2</b> |
|                |                                                                                                    | 09/01/2019 - 11/01/2019          |
| 62224          | Meet the Experts in Dermatology: Facts and Fictions in Dematology                                                    |                                  |
| 62224<br>62013 | 6th International Pain Forum and Cadaveric Workshop                                                                  | 21/01/2019 - 23/01/2019          |

3. เมื่อเข้าหน้า Home แล้ว ให้กด Register เพื่อเข้าหน้าสมัครลงทะเบียน

 หลังจากเลือกเข้าหน้า Register แล้ว ให้กดปุ่ม ล็อคอินสมาชิกเว็บไซต์เพื่อลงทะเบียนเข้าร่วม ประชุม

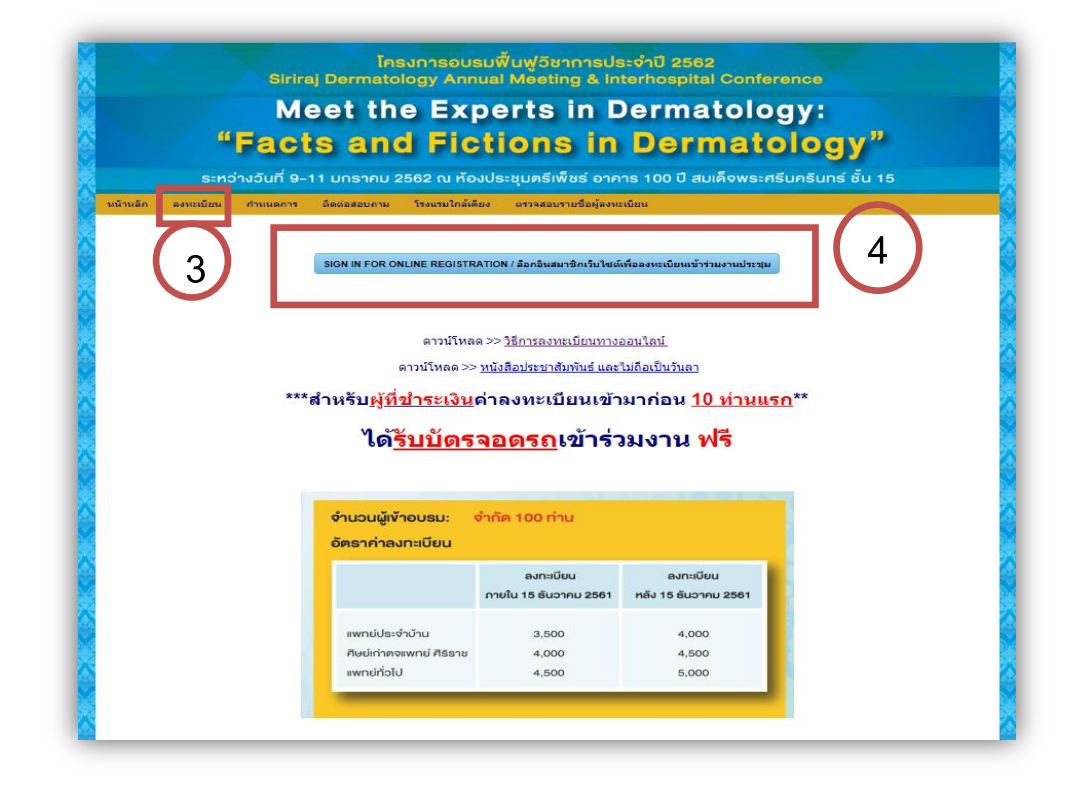

5. เมื่อท่านเลือกล็อคอินแล้ว จะมี 2 ไอคอนให้เลือก ดังนี้

5.1 สำหรับผู้ที่ยังไม่มี Account สมาชิกเว็บไซต์ ให้คลิกเลือก (SIGN UP) เพื่อสมัครสมาชิกใหม่ ตาม ภาพที่แสดง

| Home Program Regis<br>SIGN IN FOR (<br>งานประชุม | ter Download Contact                                                                                                    | ล็อกอินสมาชิกเว็บไซต์เพื่อลงทะเ                                                                                                    | บียนเข้าร่วม      |
|--------------------------------------------------|----------------------------------------------------------------------------------------------------|----------------------------------------------------------------------------------------------------|-------------------|
| หมายเหตุ:<br>- ในการลงทะเบียนเ<br>ศิริราชพยาบาล) | ข้าร่วมงานประชุม ท่านต้องมี Account สมาชิกเว็บไ<br>ยังไม่มี Account สมาชิกเว็บไซต์ร<br>คลิกที่นี่ เพื่อสมัครสมาชิกไหม่<br>(SIGN UP)<br>5.1 | ซต์ Siriraj Conference ก่อน (เว็บไซต์ การประชุมวิชา<br>มี Account สมาชิกเว็บไซต์ฯ แล้ว<br>คลิกที่นี่ เพื่อล็อกอินและทำการลง<br>ทะเบียนเช้าร่วมงาน<br>(SIGN IN) | การ คณะแพทยศาสตร์ |

5.1.1 เมื่อเลือกเข้าไปแล้ว ระบบจะเข้าหน้า Sign up ให้เลือกสถานะ และ กดคำว่า NEXT

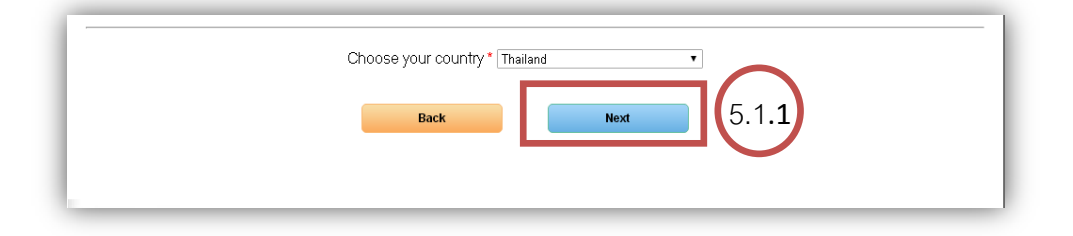

5.1.2. กรอกข้อมูลในการสมัครเป็นสมาชิกเว็บไซต์ประชุมวิชาการ เมื่อใส่ข้อมูลครบถ้วนและ ตรวจสอบความถูกต้องแล้ว ให้กดคำว่า NEXT ก็เป็นอันเสร็จสิ้นการสมัครสมาชิกเว็บไซต์

| E-mail*                     |              |              |                  |                        |    |               |
|-----------------------------|--------------|--------------|------------------|------------------------|----|---------------|
| รหัสผ่าน*                   |              |              | ( 6-20 ตัวอักษร) |                        |    |               |
| ยืนยันรหัสผ่าน <b>*</b>     |              |              |                  |                        |    |               |
| คำนำหน้า * :                | 🖲 นาย 🔍 นาง  | 🔍 นางสาว 🔍 🤅 | คร. 🔍 อื่นๆ ระบุ |                        |    |               |
| ชื่อ*                       |              | นามสกุล :    |                  | (ภาษาไทย)              |    |               |
| คำนำหน้า *                  |              | ภาษาอังกฤษ)  |                  |                        |    |               |
| ชื่อ: *                     |              | นามสกุล:     |                  | (ภาษาอังกฤษ)           |    |               |
| เพศ *                       | 🖲 ชาย 🔍 หญิง |              |                  |                        |    |               |
| ประเทศ *                    | Thailand     |              |                  |                        |    |               |
| เลขที่บัตรประจำตัวประชาชน * |              |              |                  |                        |    |               |
| CADOUA -                    | <b>D</b> -1  | -            |                  |                        |    |               |
| CAPCITA .                   | DXFTH        |              | * (·             | กรอกตัวอักษรตามที่ปราก | a) |               |
|                             |              |              |                  |                        |    | 5.1 <b>.2</b> |
|                             |              | Back         |                  | Next                   |    |               |

6. เมื่อสมัครเป็นสมาชิกเว็บไซต์แล้ว ระบบจะขึ้นแสดงข้อมูลการสมัคร และเข้าสู่หน้าลงทะเบียน ประชุมวิชาการ TIPS FOR HEALTHY & BEAUTIFUL SKIN ให้ท่านกรอกข้อมูลให้ครบถ้วน

ในส่วนของการออกใบเสร็จรับเงิน หากท่านประสงค์จะให้ออกใบเสร็จในนามผู้สมัคร ก็ให้เลือกคำ
ว่า "เหมือนกับที่อยู่ด้านบน (หรือโปรดระบุด้านล่าง)"

| ดำนำหน้า :                 | ิบาย ิบาง ๏บางสาว ิดร. ิอื่นๆ ระบ              |                              |
|----------------------------|------------------------------------------------|------------------------------|
| ชื่อ:                      | พรพรรณ * นามสกล : ปันใจ                        | *                            |
| อีเมล์ (ใช้เป็น User) :    | pompan. 1988@gmail.com                         |                              |
| , ,                        |                                                |                              |
| ตำแหน่งงาน :               | ້ อื่นๆ 🔹 🔹                                    |                              |
| ประเภทสถาบัน/หน่วยงาน:     | 🖲 โรงพยาบาล 🔍 หน่วยงาน *                       | _                            |
| สถาบันอุดมศึกษา/หน่วยงาน : | โรงพยาบาลศิริราช 🔻 *                           |                              |
| ภาควิชา/หน่วยงาน/แผนก :    |                                                | (ระบุ ภาควีชา/หน่วยงาน/แผนก) |
|                            |                                                |                              |
| เลขที่:                    | 2                                              | *                            |
| ตำบล/แขวง :                | ศิริราช                                        | *                            |
| จังหวัด :                  | กรุงเทพมหานคร 🔻 *                              |                              |
| อำเภอ/เขต:                 | ีบางกอกน้อย ▼ *                                |                              |
| รหัสไปรษณีย์ :             | 10700                                          | *                            |
| โทรศัพท์ :                 | 024194337                                      | Ext.                         |
|                            | (พีมพ์ตัวเลขเรียงกันโดยไม่ต้องเว้นวรรค)*       |                              |
|                            |                                                |                              |
| ที่อยู่สำหรับออกใบเสร็จรับ | แจน:                                           | $\frown$                     |
|                            | 🗷 เหมือนกับที่อยู่ด้านบน(หรือโปรดระบุด้านล่าง) |                              |
| ออกใบเสร็จรับเงินในนาม     | : นางสาว พรพรรณ ปันใจ                          |                              |
| เลขที่                     | : 2                                            |                              |
| ตำบล/แขวง                  |                                                | *                            |
| อำเภอ/เขต                  | กอกน้อย                                        | *                            |
| จังหวัด                    | : กรุงเทพมหานคร                                | *                            |
|                            |                                                |                              |

8. ให้ท่านใส่เลขใบประกอบโรคศิลป์ พร้อมระบุประเภทในการสมัคร หลังจากนั้นให้กด "ยืนยันการ

สมัคร"

| เลขที่ไบประกอบวิชาชีง<br>เวชกรรม<br>ลงทะเบียน : | •                                              |                                   |
|-------------------------------------------------|------------------------------------------------|-----------------------------------|
|                                                 | ภา                                             | ยในวันที่ 16/12/2016 (บา <i>ท</i> |
| 💿 แพทย์ทั่วไป                                   |                                                | 2,000                             |
| 🔍 ศิษย์เก่าตจแพทย์ศิริราช                       |                                                | 1,500                             |
| 🔍 แพทย์ประจำบ้าน                                |                                                | 1,000                             |
|                                                 | รวม (ทาท)                                      | 2000                              |
| รทัลยีนยัน YAQE8                                | <b>YAQE8</b> * (สำหรับป้องกันการ Spam, ไม่ไปรา | ňa(d st)                          |
|                                                 | กลับ ยืนขันการสมัคร                            | 8                                 |

 เมื่อกรอกข้อมูลการลงทะเบียนครบถ้วนแล้ว ระบบจะขึ้นมาให้ตรวจสอบความถูกต้อง และ ยืนยันข้อมูล

| คำนำหน้า :<br>ชื่อ :<br>อีเมล์ (ใช้เป็น User) : | มางสาว<br>พรพรรณ * มามลฤล : ปันโจ *<br>pompan. 1988@gmail.com * |
|-------------------------------------------------|-----------------------------------------------------------------|
| ตำแหน่งงาน :                                    | อื่นๆ                                                           |
| ประเภทสถาบัน/หน่วยงาน :                         | โรงพยาบาล "                                                     |
| สถาบันอุดมศึกษา/หน่วยงาน :                      | โรงพยาบาลศิริราช *                                              |
| คณะ/สำนักวิชา :                                 |                                                                 |
|                                                 |                                                                 |
| เลขที:                                          | 2*                                                              |
| ตำบล/แขวง :                                     | ศิริราช *                                                       |
| อำเภอ/เขต :                                     | บางกอกน้อย *                                                    |
| จังหวัด :                                       | กรุงเทพมหานคร*                                                  |
| รหัสไปรษณีย์ :                                  | 10700*                                                          |
| โทรศัพท์ :                                      | 024194337* Ext.                                                 |
| ที่อยู่สำหรับออกใบเสร็จรับ                      | ı.3u :                                                          |
| ออกไบเสร็จรับเงินในนาม                          | : นางสาว พรพรรณ ปันใจ *                                         |
| เลขที่                                          | : 2*                                                            |
| ตำบล/แขวง                                       | : ศิริราช *                                                     |
| อำเภอ/เขต                                       | : บางกอกน้อย                                                    |
| จังหวัด                                         | : กรุงเทพมทานคร*                                                |
| รหัสไปรษณีย์                                    | : 10700*                                                        |
| โทรศัพท์                                        | : Ext.                                                          |

10. เมื่อตรวจสอบข้อมูลถูกต้องแล้ว ให้กด "ยืนยันการสมัคร" อีกครั้ง

| เลขที่ไบประกอบวิชาชีพ 00000 *<br>เวชกรรม :<br>ลงทะเบียน : |                                                                                                    |
|-----------------------------------------------------------|----------------------------------------------------------------------------------------------------|
|                                                           | ราคา (บาท)<br>2,000                                                                                            |
| ET (KARATI                                                | ג,000 ב,000 ב,000 ב,000 ב,000 ב,000 ב,000 ב,000 ב,000 ב,000 ב,000 ב,000 ב,000 ב,000 ב,000 ב,000 ב,000 ב,000 ב, |
|                                                           | ກລັນໃນໄທ້ໃນ ຄົນຄົນກາຣລະນະເນີຍາມ                                                                                |
|                                                           |                                                                                                    |

 เมื่อยืนยันการลงทะเบียนแล้ว ระบบจะแสดงการยืนยันและส่งข้อมูลการสมัครลงทะเบียน ประชุมวิชาการ ไปทางอีเมล์ที่ท่านได้ระบุไว้

| ท่านจะได้รับรายละเอียดการลงทะเบียนทางอีเมล์ที่ท่านได้ระบุไว้                                                                                                   |                                         |          |
|----------------------------------------------------------------------------------------------------|-----------------------------------------|----------|
| Thank you for registering.<br>Our financial department is working to verify that you transaction is successfu<br>then you will receive a confirmation message. | II. The process can take up to 3 workin | g days,  |
|                                                                                                    |                                         |          |
| ขที่ลงทะเบียน: 600220010                                                                                                    | วันที่: 24                              | /11/2016 |
| เขที่ลงทะเบียน: 600220010<br>คำนำหน้า : นางสาว                                                                                                    | วันที่: 24                              | /11/2016 |
| ลขที่ลงทะเบียน: 600220010<br>คำนำหน้า : นางสาว<br>สี่ว : พระพระจะ * มางสาว : มีนใจ *                                                                           | วันที่: 24                              | /11/2016 |

## 12. หลังจากนั้นให้ท่านพิมพ์ใบแจ้งการชำระเงิน

| เลขที่ไบประกอบวิชาชีพ <sub>00000</sub> *<br>เวชกรรม : |                                 |            |
|-------------------------------------------------------|---------------------------------|------------|
| ลงทะเบียน :                                           |                                 |            |
|                                                       |                                 | ราคา (บาท) |
| 🗹 แพทย์ทั่วไป                                         |                                 | 2,000      |
|                                                       | รวม (บาท)                       | 2,000      |
|                                                       |                                 |            |
|                                                       | พ้นหรืณซ่าระเงิน (Bill Payment) | 12         |
|                                                       | L                               |            |

13. เมื่อพิมพ์ใบแจ้งการชำระเงินแล้ว ให้ท่านนำใบแจ้งการชำระเงิน ไปชำระผ่านระบบ bill payment ณ จุดบริการรับชำระเงิน Counter Service หรือที่ธนาคารไทยพาณิชย์ ทุกสาขา

| ชื่อผู้ลงทะเบียน 1<br>ชื่อและที่อยู่ในการ<br>2 พื | ศรพรรณ ป้นใจ<br>ออกไบเสร็จรับเงิน นางสาว พรพรรณ ป้นใจ<br>วิราษ<br>ออกเมตร กรายพบงานว่าเกร 10700 | เลขประจำทัวผู้สมัคร<br>กำหนดจำระเงินไม่เกินวันที่                                                     | 600299200010<br>16 ธันวาคม 2559                                    |
|---------------------------------------------------|-------------------------------------------------------------------------------------------------|----------------------------------------------------------------------------------------------------|--------------------------------------------------------------------|
| วันที่ทำรายการ                                    | 518                                                                                             | การ                                                                                                   | ยอดเงินรวม (บาท)                                                   |
| 24/11/2016                                        | ແກນອີ້ກັບປ                                                                                      | 3                                                                                                    | 2,000.0                                                            |
|                                                   |                                                                                                 | รวมยอดเงินที่ต้องชำว                                                                                  | iz 2,000.0                                                         |
| ชื่อผู้นำฝาก/โทร .                                | *** ไบแจ้งขำระเงินค่าสมัคร ๆ นี้ สามารถนำ<br>รับในเสร็งรับนินได้                                | สำหรับเจ้าหน้าที่ผู้รับเงิน<br> ไปข้าระเงินใด้ไม่เกินวันที่ 16 ธันวาคม 255<br>ในวันเข้าร่วมอบรมสัมมนา | 9 ***                                                              |
| แบบฟอร์มการข                                      | iาระเงินก่าองทะเบียน โครงการอบรมพื้นฟูวิชาการปร<br>y & Beautiful Skin                           | โปรดเรียกเก็บค่า<br>ะจำปี พ.ศ. 2560 The 14th Siriraj Annual Upda                                      | สำหรับธนาคา<br>ธรรมเนียมจากผู้ชำระเงิง<br>te in Dermatology เรื่อง |
| <b>Fips for health</b>                            |                                                                                                 |                                                                                                    |                                                                    |
| Tips for health<br>เพื่อนำเข้าบัญชี<br>ชนาคาร่    | การประชุมวิชาการ คณะแพทยศาสตร์ศิริราชพยาบาล<br>ไทยพาณิชย์ COMP CODE : 2080                      |                                                                                                    |                                                                    |

 14. เมื่อท่านชำระเงินเรียบร้อยแล้ว ระบบจะส่งใบตอบรับยืนยันการลงทะเบียนทางอีเมล์ของท่าน
เพื่อให้ท่านปริ้นใบตอบรับมายืนยันการลงทะเบียนในวันประชุมวิชาการ หรือท่านสามารถเข้าตรวจเช็คการ ลงทะเบียน, ปริ้น Bill Bayment, ปริ้นใบตอบรับด้วยตัวเองได้ที่ www.sirirajconference.com และ Login
E-mail ที่ Member ด้านซ้ายมือของหน้าเว็บ หรือเข้าไปในหัวข้อประชุมวิชาการ TIPS FOR HEALTHY &
BEAUTIFULL SKIN เพื่อ Login E-mail เข้าระบบ

| MEMBER             |                   | Online Registration                                                             |
|--------------------|-------------------|---------------------------------------------------------------------------------|
| Login / E-mail:    | 11 <sup>4</sup> 0 | User Account (E-mail) Password :                                                |
| Login<br>> Sign up | ทวถ               | Forgot password? click.hore Evolution staff New user? Click.hore terms and file |

14.1 เมื่อ Login E-mail ที่ Member ด้านซ้ายมือของเว็บไซต์แล้ว จะแสดงหน้า Member Dashboard ท่านสามารถเลือกไอคอน Congress Registration เพื่อปริ้น Bill Bayment และนำไปซำระเงิน ณ จุดบริการรับชำระเงิน Counter Service หรือที่ธนาคารไทยพาณิชย์ ทุกสาขาดูรายการประชุมวิชาการที่ ท่านได้สมัครลงทะเบียน

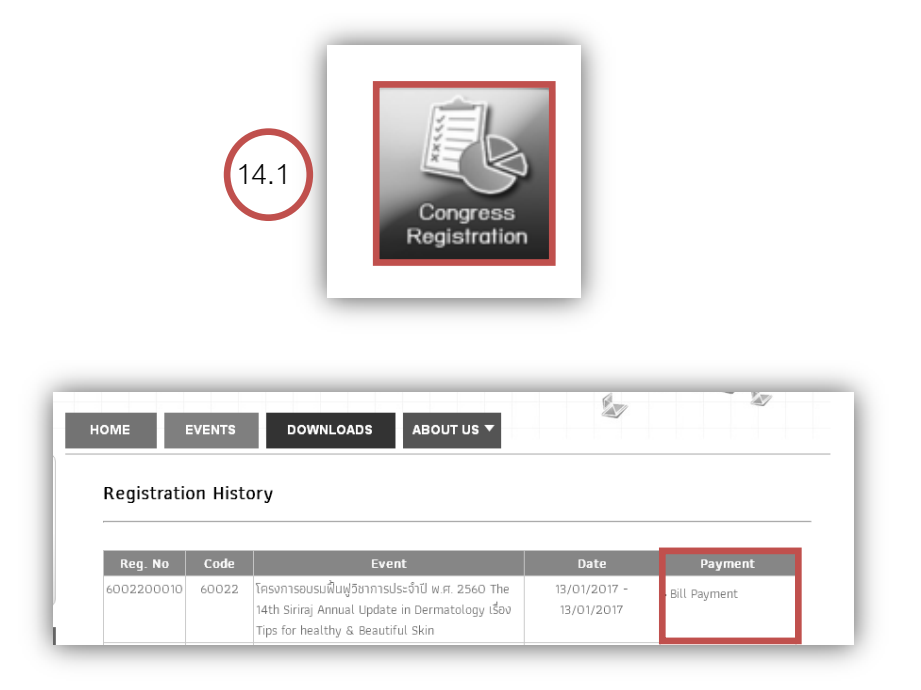